HOW TO

## DISPLAY

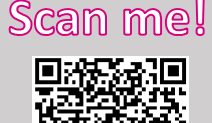

## Bildschirm teilen

- Auf dem Display Bildschirmfreigabe drücken. Nun erscheint der Name des Displays, die IP-Adresse sowie ein QR-Code
- 2. Smart Screenshare App öffnen (App für Windows, macOS, iOS und Android erhältlich) und IP-Adresse eingeben oder QR Code des Displays scannen
- 3. Anschließend auf "Share Screen" klicken
- 4. Zum Beenden der Freigabe auf dem Display das "X" klicken oder die App auf dem Gerät beenden

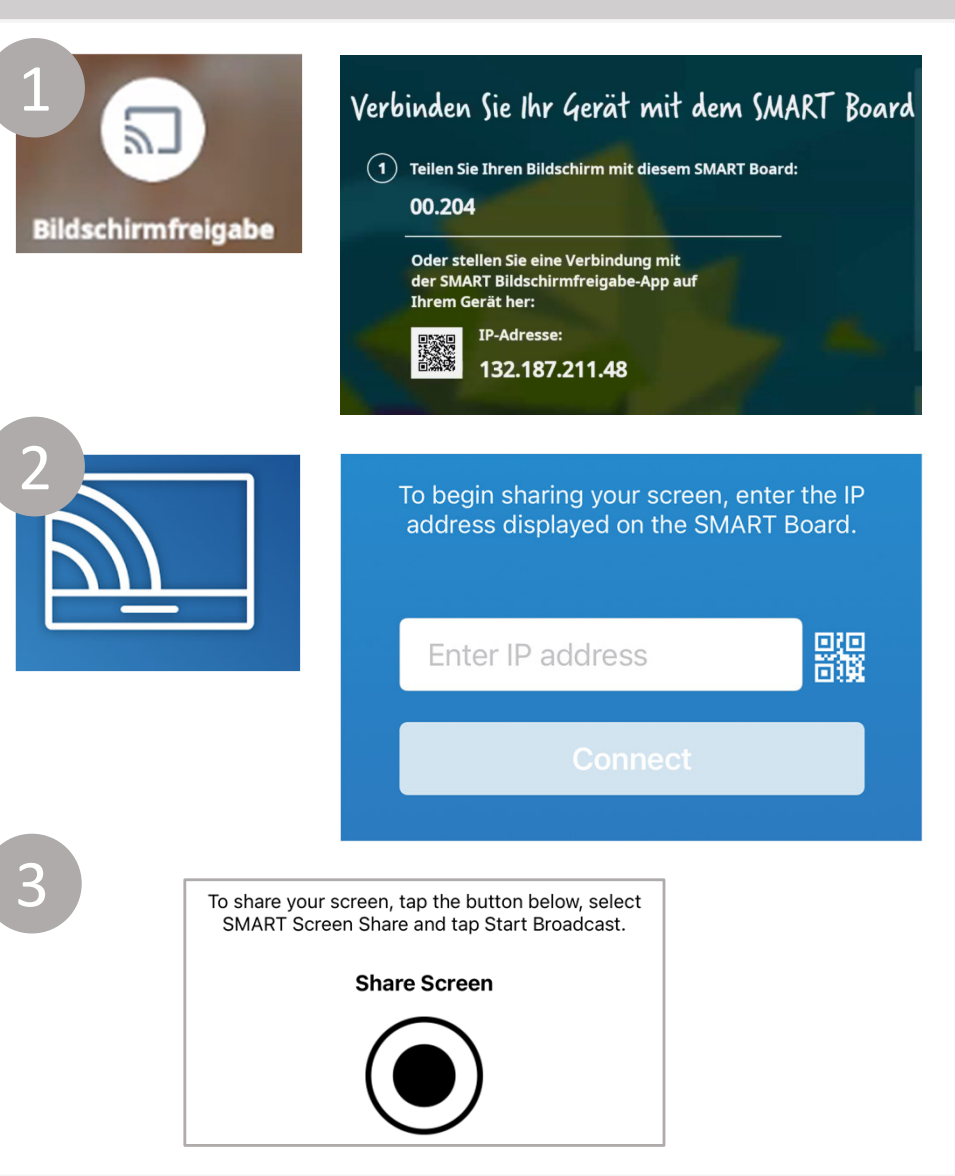

Kompetenzzentrum für digitales Lehren und Lernen

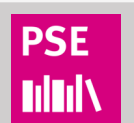